## Enabling Cookies – PC – Mozilla Firefox

**Step 1:** Go to the Menu Bar and select the drop-down tab labeled *"Tools"*. At the bottom of the *"Tools"* tab, select the *"Options..."* tab.

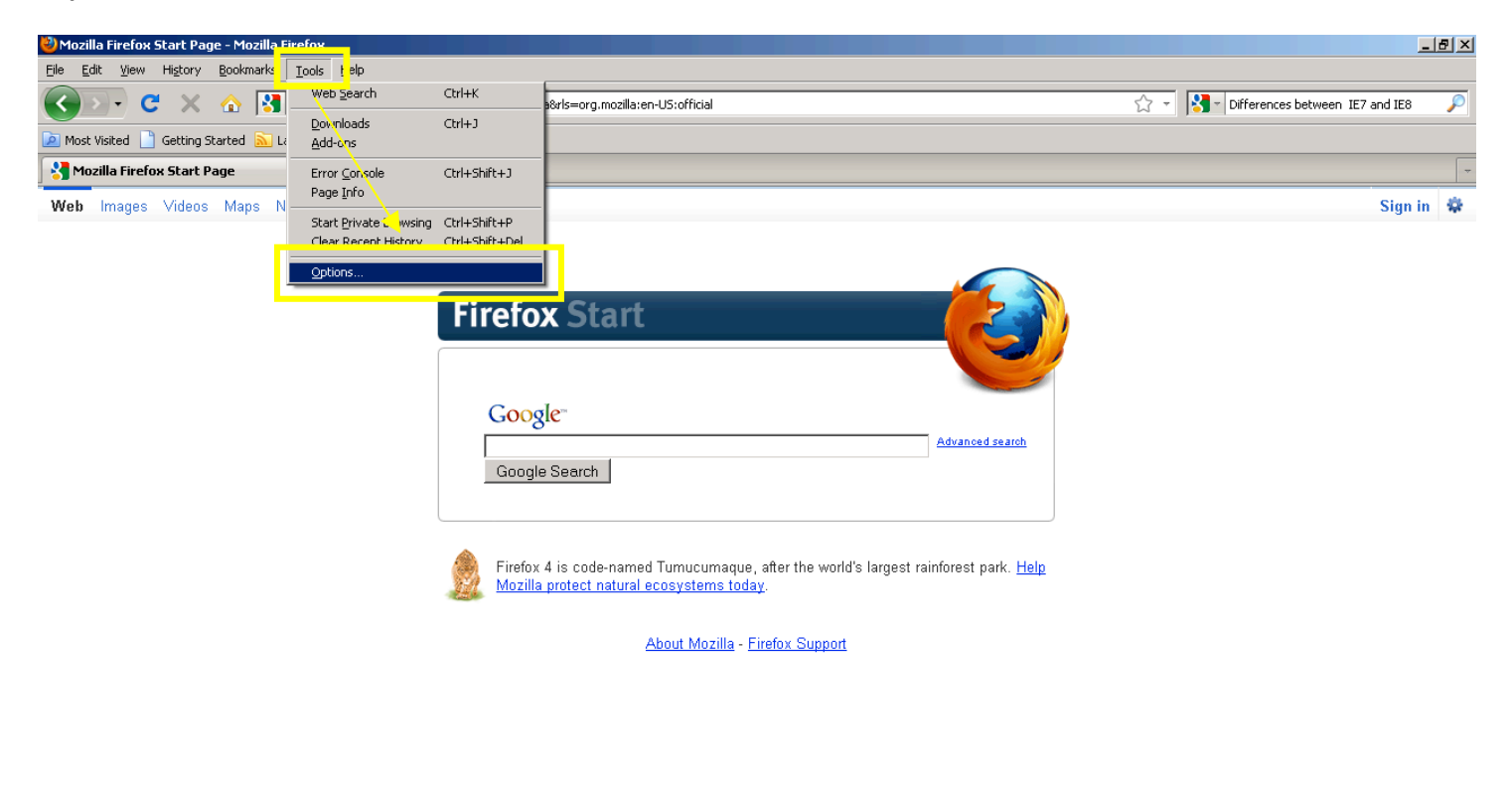

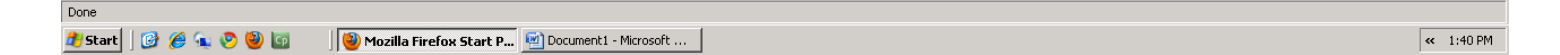

Step 2: A new "Options" window will appear with the tabs "General" through "Advanced" present. Click on the "Privacy" tab (third from the left). At the top of the "Privacy" box, there will be a "Firefox will:" dropdown screen with the options, "Remember history", "Never remember history", and "Use custom settings for history". Click the "Use custom settings for history" option.

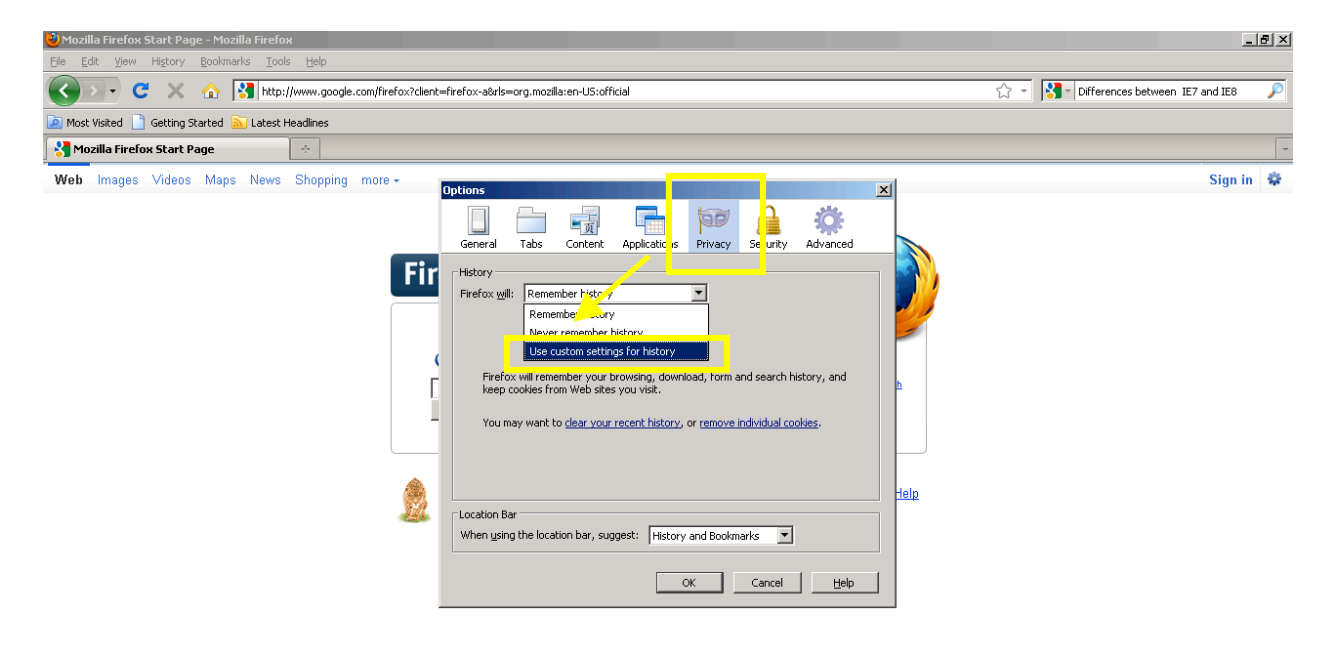

Done

< 1:41 PM

*Setting 3:* Under the option for *"Use custom settings for history"*, a number of boxes will become available. Make sure the box labeled, *"Accept cookies from sites"* is checked. Click OK, and cookies are now enabled.

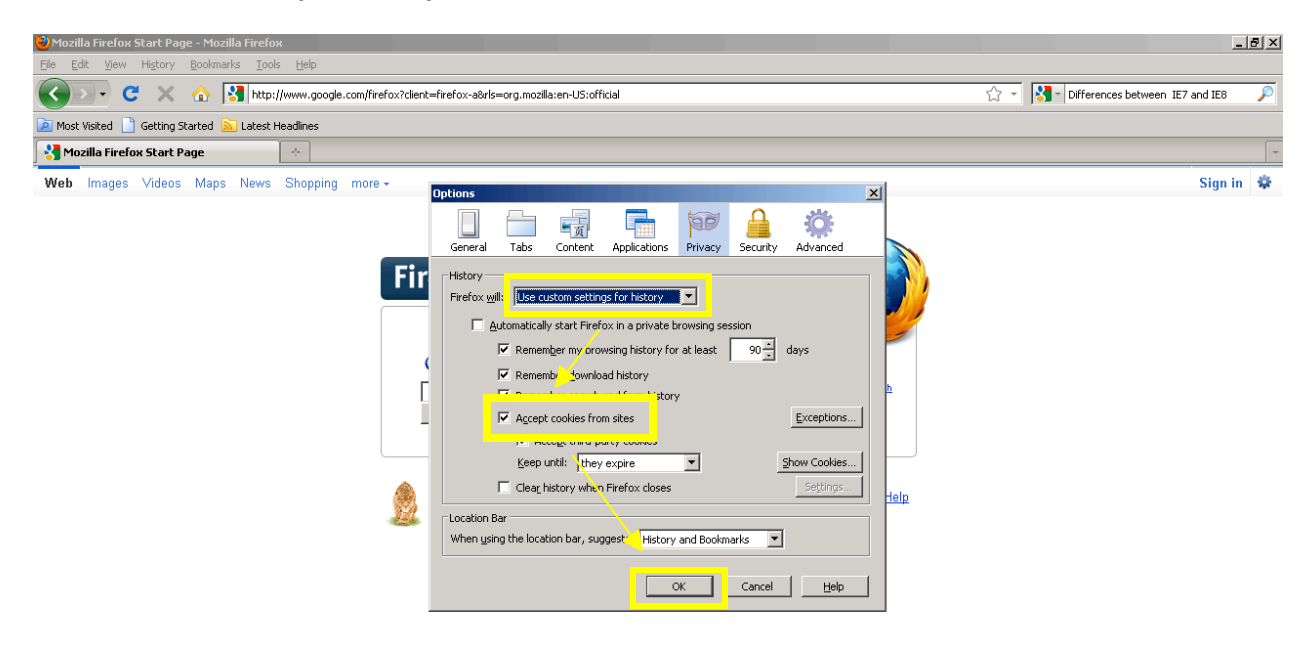

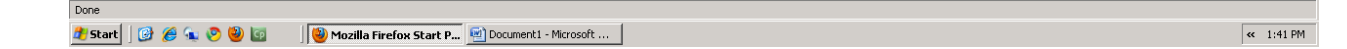